## The VIVÉ Unit Entry Reference Guide

VIVÉ is a customized client management system designed by NYC Aging. This system supports NYC Aging contractors in managing their client interactions and reporting on services provided. This reference guide provides instructions on creating, voiding, and other features of **Unit Entry**.

**Unit Entry** is a common functionality within VIVÉ. You may access this guide from the VIVÉ Knowledge Base or from a program specific reference guide. At the beginning and end of this document is a link to return to the <u>VIVÉ Knowledge Base</u>. Or you can use your browser's back button to return to the program reference guide.

This guide provides navigational and functional instructions. For assistance with program operations or policy, please refer to your program officer or view <u>NYC Aging's Program's Standards</u>.

In this guide you will learn:

- Overview of Unit Entry
- Editing Existing Units from Details Menu
- Entering Units via the Details Menu
- Entering Units from the Enrollment Details Menu
- Editing Units from Enrollment Details Menu
- Entering Units from Program Tools
- Editing an Existing Unit Entry via Program Tools
- Entering Units by QR Code Scanning
- Anonymous Unit Entry
- Voiding a Unit
- Monthly Unit Summary

## **Overview of Unit Entry**

Unit Entry is where you record your events and services. This could be for services provided on an individual client level or at a group or event level.

You can enter units in VIVÉ in three places: **Details Menu**, **Enrollment Menu**, or **Program Tools**. For more information on <u>Events</u>.

Step 1: From the Top Menu, click Client Search, find the desired client and click their name link.

Step 2: From the Details Menu click the Unit Entry tab.

Step 2: From the Unit Entry tab. Click on a Unit Entry # link to view details.

|                                                       | Upload Picture                | Contact Ty<br>Client                                                                                                   | re<br><b>ie Client</b><br>/pe Date of<br>1/1/1950 | Birth P<br>9  | 'hone<br>17-777-8888 |            |                          |                                                                |                 |              | Inactivate Clier | nt Profile |
|-------------------------------------------------------|-------------------------------|----------------------------------------------------------------------------------------------------|---------------------------------------------------|---------------|----------------------|------------|--------------------------|----------------------------------------------------------------|-----------------|--------------|------------------|------------|
| Details                                               | s Consents                    | Contacts G                                                                                                    | eneral Comments                                   | Referrals     | Enrollments          | Unit Entry | Doc                      | uments                                                         | Program History | Profile Upda | ate History      |            |
| Unit I                                                | Entry (14)                    |                                                                                                    |                                                   |               |                      |            |                          |                                                                |                 |              |                  | New        |
|                                                       | Unit Entry #                  | ✓ Date of Occurren.                                                                                                    | Service Type 🗸 🗸                                  | Funding Sou 🗸 | · Units              | ∽ Amount   | $\sim$                   | Created by                                                     | ✓ Created Date  | Source       | ∽ Status         | ~          |
| 1                                                     | UE-7947929                    | 03/19/2025                                                                                                    | Physical Health/E                                 |               |                      | 2          | \$0.00                   | Rajat Bansal                                                   | 03/19/2025      | Event        | Draft            |            |
| 2                                                     | UE-7947906                    | 03/13/2025                                                                                                    | Arts and Culture                                  |               |                      | 0          | \$0.00                   | Bobbi Jessani                                                  | 03/13/2025      | Event        | Draft            |            |
| 3                                                     | UE-7947877                    | 02/25/2025                                                                                                    | Health Managem                                    |               |                      | 1          | \$0.00                   | Bobbi Jessani                                                  | 02/25/2025      | Event        | Draft            |            |
| 4                                                     | UE-7947876                    | 02/25/2025                                                                                                    | Arts and Culture                                  |               |                      | 0          | \$0.00                   | Bobbi Jessani                                                  | 02/25/2025      | Event        | Final            |            |
|                                                       |                               | Unit Entry<br>* Date of Occurre                                                                                        | nce                                               |               |                      |            |                          | Status                                                         |                 |              |                  |            |
| e <b>p 4</b><br>t the<br>t en<br>ails<br>n <b>S</b> a | e<br>try<br>,<br><b>ave</b> . | Unit Entry  * Date of Occurren Nov 27, 2024 Client  Client  * Service Type  -None- * Funding Source  -None- Time Spent | nce                                               |               |                      |            | ) (<br>) H<br>) (<br>) U | Status<br>Draft<br>ost Type<br>None<br>nit Type<br>Total Units |                 |              |                  |            |

**NOTE:** Units are in draft status until the Monthly Unit Summary is finalized. More on that below.

## **Entering Units via the Details Menu**

Certain service type units can be entered here entered from the **Details Menu** (also referred to as, Client Profile). For example, Information & Referral (I&R) unit types can be entered here. For other unit types for enrolled clients, access **Units Entry** from the **Enrollment Details Menu**.

Step 1: From the Top Menu, click Client Search, and click desired client's name. VIVÉ is a Product of NYC Aging 2

| 1 | etails    | Consen | ts Contacts     | General Com     | iments Refe    | errals | Enrollm | ents   | Unit Enti | ry Docu       | ment   | s Program H  | listory | More   | ~      |     |
|---|-----------|--------|-----------------|-----------------|----------------|--------|---------|--------|-----------|---------------|--------|--------------|---------|--------|--------|-----|
|   | Unit Ent  | ry (6) |                 |                 |                |        |         |        |           |               |        |              |         |        |        | New |
|   | Unit Entr | ry# ∨  | Date of Occurre | Service Type 🗸  | Funding So 🗸   | Units  | $\sim$  | Amount | t ~       | Created by    | $\sim$ | Created Date | Source  | $\sim$ | Status | ~   |
|   | UE-38404  | 497    | 11/27/2024      | Information & R | NYC Aging Fund |        | 1       |        |           | Bobbi Jessani |        | 11/27/2024   | Client  |        | Draft  |     |

**Step 3**: Complete the fields - those marked by red asterisk (\*) are required and needs to be completed before selecting **Save**.

| Unit Entry               |       |              |
|--------------------------|-------|--------------|
| *Date of Occurrence      |       | *Status      |
| Mar 22, 2025             | 苗     | Draft        |
| Client                   |       |              |
| 59 Katie Client          |       |              |
| *Service Type            |       | Host Type    |
| Information & Referral   | •     | None 🔻       |
| *Funding Source          |       | Unit Type    |
| NYC Aging Funded Service | •     | Contact      |
| Time Spent               |       | *Total Units |
| 60 min                   | •     | 1.00         |
| Service Comments         |       |              |
|                          |       |              |
|                          | 10    |              |
|                          | ancel | Save         |
|                          |       |              |

**NOTE:** Service Type and Unit Type are inter-related. Based upon the Service Type selected, VIVÉ will automatically populate the appropriate Unit Type.

## **Entering Units from the Enrollment Details Menu**

Enrollment units are specific to your programs and services. From the **Enrollment Details Menu** you are entering units specific to your client.

Step 1: From the Top Menu, click Client Search, and click desired client's name.

Step 2: From the Details Menu, click Enrollment.

**Step 3**: From the **Enrollment Details Menu**, click the **Unit Entry** tab. Depending upon your window's width, you may have to select More to access Unit Entry from that dropdown menu.

# *VIVÉ Knowledge Base – Unit Entry* **Step 4**: Select the **New** button.

| E | nrollm | ent Details  | Fo     | rms Event Si     | gnup Case No      | otes Unit Entry | Follow up | Contacts | Do     | cuments     | Stat   | us History   |            |        |        |    |
|---|--------|--------------|--------|------------------|-------------------|-----------------|-----------|----------|--------|-------------|--------|--------------|------------|--------|--------|----|
|   | Unit E | intry (8)    |        |                  |                   |                 |           |          |        |             |        |              |            |        | Ne     | ew |
|   |        | Unit Entry # | $\sim$ | Date of Occurren | Service Type 🗸 🗸  | Funding Sou 🗸   | Units 🗸   | Amount   | $\sim$ | Created by  | $\sim$ | Created Date | Source     | $\sim$ | Status | ~  |
|   | 1      | UE-7947911   |        | 03/16/2025       | Education/Recrea  | NYC Aging Funde | 1         |          |        | David Dring |        | 03/16/2025   | Enrollment |        | Draft  |    |
|   | 2      | UE-7947910   |        | 03/16/2025       | Friendly Visiting | NYC Aging Funde | 1         |          |        | David Dring |        | 03/16/2025   | Enrollment |        | Draft  |    |

Step 5: Enter the details, especially the required fields of your unit.

**Step 6**: If desired, check the box of a case note (at the bottom of the details page) to associate one or more case notes to the unit.

Step 7: Select Save.

| Unit Entry                                 |                   |                   |           |              |                  |
|--------------------------------------------|-------------------|-------------------|-----------|--------------|------------------|
| *Date of Occurrence                        |                   | *Status           |           |              |                  |
| Mar 22, 2025                               |                   | Draft             |           |              | *                |
| Enrollment                                 |                   | Client            |           |              |                  |
| Older Adult Center - BAY RIDGE - Life Long |                   | 💶 Janetta Q       | ) Shields |              |                  |
| *Service Type                              |                   | Host Type         |           |              |                  |
| Education/Recreation                       |                   | In-Person and     | l Virtual |              | •                |
| *Funding Source                            |                   | Unit Type         |           |              |                  |
| NYC Aging Funded Service                   |                   | Group Session     | n         |              |                  |
| Time Spent                                 |                   | *Total Units      |           |              |                  |
| None                                       |                   | ▼ 1.00            |           |              |                  |
| Service Comments                           |                   |                   |           |              |                  |
|                                            |                   |                   |           |              |                  |
|                                            |                   | li                |           |              |                  |
| Case Notes                                 |                   |                   |           |              |                  |
| Subject ✓ Note Type ✓                      | Contact Name 🗸 🗸  | Service Date      | Status 🗸  | Created Date | Created Name 🗸 🗸 |
| Client Called about Benefits Phone Call    | Janetta Q Shields | 01/03/2025        | Draft     | 01/21/2025   | David Dring      |
| Landlord Phone Call                        | Janetta Q Shields | 02/17/2025        | Draft     | 02/17/2025   | David Dring      |
| Daughter Phone Call                        | Janetta Q Shields | 02/17/2025        | Draft     | 02/17/2025   | David Dring      |
| Testing Walk-In                            | Janetta Q Shields | 03/20/2025        | Draft     | 03/20/2025   | David Dring      |
|                                            |                   |                   |           |              | -                |
| Showing 1 of 1 Page(s)                     | « First           | < Previous Next > | Last »    |              | Total Records: 4 |
|                                            |                   | Cancel            |           |              |                  |
|                                            |                   |                   |           |              |                  |

**TIP:** Service comments are optional; however they can be helpful details when reconciling units.

#### VIVÉ Knowledge Base – Unit Entry Editing Units from Enrollment Details Menu

From the **Enrollment Details Menu** you are editing units specific to your client. You can only edit draft units. When units are finalized on the Monthly Unit Summary, all unit entry fields will be locked and can no longer be edited. . To unlock the Monthly Unit Summary after it has been finalized, please contact your Program Officer.

Step 1: From the Top Menu, click Client Search, and click desired client's name.

Step 2: From the Details Menu, click Enrollment.

**Step 3**: From the **Enrollment Details Menu**, click the **Unit Entry** tab. Depending upon your window's width, you may have to select More to access Unit Entry from that dropdown menu.

Step 4: Click the Unit Entry # link of a draft unit to view the details.

| E | nrolln | ent Details  | Forms | Event Si      | gnup Case I       | Notes   | Unit Entry | Follow up | c | Contacts | Do     | cuments     | Stat   | us History   |            |        |        |        |
|---|--------|--------------|-------|---------------|-------------------|---------|------------|-----------|---|----------|--------|-------------|--------|--------------|------------|--------|--------|--------|
|   | Unit E | entry (8)    |       |               |                   |         |            |           |   |          |        |             |        |              |            |        |        | New    |
|   | _      | Unit Entry # | ∨ Dat | e of Occurren | Service Type 🔍    | / Fundi | ng Sou 🗸   | Units 🗸   | A | Amount   | $\sim$ | Created by  | $\sim$ | Created Date | Source     | $\sim$ | Status | $\sim$ |
|   | 1      | UE-7947911   | 03/   | 16/2025       | Education/Recrea  | NYC A   | ging Funde |           | 1 |          |        | David Dring |        | 03/16/2025   | Enrollment |        | Draft  |        |
|   | 2      | UE-7947910   | 03/   | 16/2025       | Friendly Visiting | NYC A   | ging Funde |           | 1 |          |        | David Dring |        | 03/16/2025   | Enrollment |        | Draft  |        |

Unit Entry details from the Enrollment Details Menu also includes case notes that have been written about the client. Check the box to the left of the Case Note Subject to associate the case note with this unit.

| Step 5:        | Unit Entry                         |               |                   |              |              |           |              |              |   |
|----------------|------------------------------------|---------------|-------------------|--------------|--------------|-----------|--------------|--------------|---|
| Select the     | *Date of Occurrence                |               |                   |              | *Status      |           |              |              |   |
| fields to edit | Mar 16, 2025                       |               |                   | ÷            | Draft        |           |              |              | • |
| or check       | Enrollment                         |               |                   |              | Client       |           |              |              |   |
|                | Older Adult Center - BAY RIDG      | E - Life Long |                   |              | 🚥 Janetta Ç  | 2 Shields |              |              |   |
| /uncheck       | *Service Type                      |               |                   |              | Host Type    |           |              |              |   |
| case notes     | Education/Recreation               |               |                   | •            | None         |           |              |              | • |
| to associate   | *Funding Source                    |               |                   |              | Unit Type    |           |              |              |   |
|                | NYC Aging Funded Service           |               |                   | •            | Group Sessio | n         |              |              |   |
| them with      | Time Spent                         |               |                   |              | *Total Units |           |              |              |   |
| the client.    | None                               |               |                   | •            | 1.00         |           |              |              |   |
| Then select    | Service Comments                   |               |                   |              |              |           |              |              |   |
| Save at the    |                                    |               |                   | h            |              |           |              |              |   |
| bottom of      | Case Notes                         |               |                   |              |              |           |              |              |   |
| the name       | – Subject 🗸                        | Note Type 🗸 🗸 | Contact Name 🗸    | Service Date | e            | Status 🗸  | Created Date | Created Name | ~ |
| ille page.     | <ul> <li>Entered intake</li> </ul> | Other         | Janetta Q Shields | 12/18/2024   |              | Final     | 01/21/2025   | David Dring  |   |
|                | Client Called about Benefits       | Phone Call    | Janetta Q Shields | 01/03/2025   |              | Draft     | 01/21/2025   | David Dring  |   |

#### VIVÉ Knowledge Base – Unit Entry Entering Units from Program Tools

You enter event related units from Program Tools. This method is most often used when entering a group of clients to a unit, such as when they attend a class or support group. For more information on <u>Events</u>.

Step 1: From the Top Menu, click Program Tools.

Step 2: From Program Tools, click the Event Profile tab.

Step 3: Click a Event Name link.

| NYC Breatment for   VIVÉ 🏠 Client Searc | :h Referral Queue <u>Prog</u> | r <u>am Tools</u> Admin Tools R  | eports                          |                             | 📮 🛛 Janice Farmer 👻 |
|-----------------------------------------|-------------------------------|----------------------------------|---------------------------------|-----------------------------|---------------------|
|                                         | Logged in user is Janie       | ce Farmer and working in Older A | Adult Center - BAY RIDGE - Life | Long program.               |                     |
| Event Profile Monthly Unit Summ         | ary Scheduled Trips D         | Drivers/Vehicles List Activity   | y Tracker Wellness Volunte      | eer Survey Invitation Link: | 5 More 🗸            |
| Active Event (50)                       |                               |                                  |                                 |                             | New Event Profile   |
| Event Name 🗸 🗸                          | l ost Type 🗸 🗸                | Event Type 🗸 🗸                   | Unit Type 🗸 🗸                   | Event Start Date            | Event End Date      |
| 1 Balance Class FY24                    | I -Person and Virtual         | Units by Client                  | Participant                     | 07/01/2023                  | 06/30/2034          |
| 2 Day Ridge Rocks F124                  | m-Person                      | Units by Client                  | Group Session                   | 04/01/2024                  | 06/30/2043          |
| 3 Bead Making                           | In-Person                     | Internal Group Session           | Event                           | 02/20/2025                  |                     |
| 4 Bingo FY24                            | In-Person                     | Units by Client                  | Group Session                   | 04/01/2024                  | 06/30/2043          |

Step 4: Click the Unit Entry Link from the sub-menu. Select the New button.

| Det | ails  | Event Signup     | Unit Entry         |                    |               |                                 |        |            |             |        |              |          |        |     |
|-----|-------|------------------|--------------------|--------------------|---------------|---------------------------------|--------|------------|-------------|--------|--------------|----------|--------|-----|
| U   | nit E | intry (4)        |                    |                    |               |                                 |        |            |             |        |              |          | [      | New |
|     |       | Unit Entry # 🗸 🗸 | Date of Occurrence | Service Type 🗸 🗸   | Total Clients | <ul> <li>Total Units</li> </ul> | $\sim$ | Total \$ 🗸 | Created by  | $\sim$ | Created Date | Source V | Status | ~   |
|     | 1     | UE-7947901       | 02/14/2025         | Physical Health/Ex |               | 1                               | 1      |            | David Dring |        | 03/10/2025   | Event    | Draft  |     |
|     | 2     | UE-5349891       | 02/01/2025         | Physical Health/Ex |               | 2                               | 0      |            | David Dring |        | 02/02/2025   | Event    | Voided |     |
|     | 3     | UE-5349890       | 01/29/2025         | Physical Health/Ex |               | 2                               | 2      |            | David Dring |        | 02/02/2025   | Event    | Final  |     |

**Step 5:** From the **Unit Entry** Details page, add the date the event occurred. This can be backdated.

**Step 6:** Either browse through the list of signed-up clients or use the filter to find the client you want to check attended.

**Step 7:** Either enter the units via the Auto Fill or individually for each client in attendance.

| Unit Entry           |                      |                             |                    |                   |                          |               |              |                     |
|----------------------|----------------------|-----------------------------|--------------------|-------------------|--------------------------|---------------|--------------|---------------------|
| Event Details        |                      |                             |                    |                   |                          |               |              |                     |
| Event Profile        |                      |                             |                    | Event Type        |                          |               |              |                     |
| Balance Class FY24   |                      |                             |                    | Units by Client   |                          |               |              |                     |
| Event Location       |                      |                             |                    | Unit Type         |                          |               |              |                     |
|                      |                      |                             |                    | Participant       |                          |               |              |                     |
| Fee Amount           |                      |                             |                    | Event Manager     |                          |               |              |                     |
| \$0.00               |                      |                             |                    |                   |                          |               |              |                     |
| Unit Entry Details   |                      |                             |                    |                   |                          |               |              |                     |
| * Date of Occurrence |                      |                             |                    | *Status           |                          |               |              |                     |
| Mar 10, 2025         |                      |                             | <b></b>            | Draft             |                          |               |              | •                   |
| Total Units          |                      |                             |                    | Total \$          |                          |               |              |                     |
| 2.00                 |                      |                             |                    | 0.00              |                          |               |              |                     |
| Filter & Auto Fill   |                      |                             |                    |                   |                          | _             |              |                     |
| Name                 | Fundir               | ig Source                   | Units              | Amount            | Select all Attended?     |               |              |                     |
|                      | Filter -Nor          | e 🔻                         | • •                | o Auto F          | ill                      |               | Scan QR Code |                     |
| Client List          |                      |                             |                    |                   |                          | _             |              |                     |
| Name                 | Data of Birth Gandar | Home Address                |                    | Enrollment Statur | Funding Source           | Unite         | Amount       | Attended?           |
| Name                 | Date of birth Gender | nome Address                |                    | Enrollment status | Funding Source           | onits         | Amount       | Attended:           |
| Alberto Columbani    | 02/19/1959           | 8402 4TH AVE, B-7, BROOKLY  | N, NY 11209        | Active            | NYC Aging Funded Service | • 1           | 0            | <ul><li>✓</li></ul> |
| Alex Morgan          | 12/31/1944           | 10 READE STREET, MANHATTA   | AN, NY 10007       | Active            | Discretionary Funded     | <b>v</b> ] [1 | o            | ~                   |
| Alistar Cook         | 03/02/1944           | 455 GERARD AVENUE. 7. BRO   | NX. NY 10451       | Active            | None                     | • 0           | 0            |                     |
|                      |                      |                             |                    |                   |                          |               |              |                     |
| Amy Adams            | 12/31/1949           | 15 BAY RIDGE AVENUE, 58, BR | OOKLYN, NY 11220   | Active            | None                     | • 0           | 0            |                     |
| Katie Client         | 12/31/1949           | 541 EAST 20TH STREET, 38, M | ANHATTAN, NY 10010 | Active            | NYC Aging Funded Service | <b>v</b> 1    | 0            |                     |

#### VIVÉ Knowledge Base – Unit Entry

- Enter Funding Source, Units and Amount (optional) then select Auto Fill. Also, check the Select all Attended to mark each attended box.
- Enter the Funding Source, Units, Amount (optional) and check the attended box for each client.

**NOTE**: The units will not be counted if the attended box(es) are unchecked.

## Editing an Existing Unit Entry via Program Tools

The process of editing an existing unit is similar to creating a new unit. The key difference is on the Unit Entry List view. When editing an existing, draft unit, select the Unit Entry # Link. That will take you to the above Unit Entry Details page. From there you can change the details and/or add or delete clients to the event. A Unit Entry can be changed only while its status is Draft.

| De | tails  | Event Signu  | ıp . | Unit Entry         |                    |               |        |             |        |          |        |                |              |          |        |     |
|----|--------|--------------|------|--------------------|--------------------|---------------|--------|-------------|--------|----------|--------|----------------|--------------|----------|--------|-----|
|    | Jnit E | intry (4)    |      |                    |                    |               |        |             |        |          |        |                |              |          | (      | New |
|    |        | Unit Entry # | ~    | Date of Occurrence | Service Type 🗸 🗸   | Total Clients | $\sim$ | Total Units | $\sim$ | Total \$ | $\sim$ | Created by 🗸 🗸 | Created Date | Source V | Status | ~   |
|    | 1      | UE-7947901   |      | 02/14/2025         | Physical Health/Ex |               | 1      |             | 1      |          |        | David Dring    | 03/10/2025   | Event    | Draft  |     |
|    | 2      | UE-5349891   |      | 02/01/2025         | Physical Health/Ex |               | 2      |             | 0      |          |        | David Dring    | 02/02/2025   | Event    | Voided |     |
|    | 3      | UE-5349890   |      | 01/29/2025         | Physical Health/Ex |               | 2      |             | 2      |          |        | David Dring    | 02/02/2025   | Event    | Final  |     |

This list view displays the Status of a Unit Entry. There are three different types:

- Draft: This unit is still editable.
- Final: The month that unit was entered has been finalized by the **Monthly Unit Summary**. Therefore, it cannot be changed. If it is essential to unlock the **Monthly Unit Summary** to edit this unit, contact your Program Officer.
- Voided: This is like deleting a unit. It cannot be edited and will no longer be counted.

#### **Entering Units by QR Code Scanning**

When entering units for events within Program Tools, you can use scan QR Codes to improve accurate unit reporting. For more information on <u>QR Code Scanning</u>.

## **Anonymous Unit Entry**

Only Information & Referral and Meals can be entered anonymously through the **Event Profile** feature (see the <u>VIVÉ Reference Guide: Event</u>.) DO NOT CREATE ANONYMOUS CLIENTS.

The process of voiding a unit is similar for all three pathways to unit entry. However, units can only be voided if they are in the draft status. Once a Monthly Unit Summary is finalized units cannot be voided. At the bottom of each Unit Entry details page, is a **Void Unit** button. Select it and the unit is voided.

|                                       | Cancel Void Unit Save |                        |             |
|---------------------------------------|-----------------------|------------------------|-------------|
|                                       |                       |                        |             |
| NOTE: Once a unit is voided it cannot | be edited Therefore   | it cannot be up voided | If you need |

**NOTE:** Once a unit is voided it cannot be edited. Therefore, it cannot be un-voided. If you need that unit, a new one would need to be created.

## Monthly Unit Summary

The Monthly Unit Summary reports the summary of units recorded in a month. Once you have confirmed these amounts, then you must finalize the report. Once a report is finalized, units can no longer be entered or edited. If you need to unlock a Monthly Unit Summary, contact your program officer.

Step 1: From the Top Menu, click on Program Tools. Then click on Monthly Unit Summary.

|                                                                                                    | ↑ Client Search     | n Referral Queue  | Program Tools Admin   | Tools Reports    |                    |                         | 🚆 David Dring |  |
|----------------------------------------------------------------------------------------------------|---------------------|-------------------|-----------------------|------------------|--------------------|-------------------------|---------------|--|
| Logged in user is <b>David Dring</b> and working in <b>Older Adult Center - BAY RIDGE - Life Long</b> program. |                     |                   |                       |                  |                    |                         |               |  |
| Event Profile                                                                                                  | Monthly Unit Summar | y Scheduled Trips | Drivers/Vehicles List | Activity Tracker | Wellness Volunteer | Survey Invitation Links | More 🗸        |  |
| Monthly Unit Summary (5)                                                                                       |                     |                   |                       |                  |                    |                         | New           |  |
| Name                                                                                                    | ~                   | Month             | V Year                | ~                | Created Date       | Status                  | ~             |  |
| MUS-000070                                                                                                    |                     | February          | 2025                  |                  | 02/04/2025         | Draft                   |               |  |
| MUS-000057                                                                                                    |                     | December          | 2024                  |                  | 01/10/2025         | Final                   |               |  |

Step 2: Click on either a draft Name link or the New button.

**Step 3:** If you select the **New** button, you must select the month and year. Then calculate the units for that period.

| Monthly Unit Summary                       |         |   |  |  |  |  |  |  |  |
|--------------------------------------------|---------|---|--|--|--|--|--|--|--|
| *Program                                   | *Status |   |  |  |  |  |  |  |  |
| Older Adult Center - BAY RIDGE - Life Long | Draft   | • |  |  |  |  |  |  |  |
| *Month                                     | *Year   |   |  |  |  |  |  |  |  |
| March                                      | 2025    | • |  |  |  |  |  |  |  |
| Total Cost Center Amount                   |         |   |  |  |  |  |  |  |  |
| Calculate Units                            |         |   |  |  |  |  |  |  |  |

If you select an existing Monthly Unit Summary, then you'll be able to see the units collected for that period. If there are additional units that need to be added, there is a Recalculate button, to confirm that all recent entries are included in that month's totals.

**NOTE:** Once a report is finalized, there can be no more additions, deletions or other changes. If you need to make any changes, contact your program officer.

#### Access Assistance with VIVÉ and the VIVÉ Knowledge Base

- <u>VIVÉ Knowledge Base</u> contains reference guides, short videos and recorded trainings.
- If you have any questions, please contact the VIVÉ Application Support Center by submitting a ticket through the Ticketing Module under Program Tools.

Return to VIVÉ Knowledge Base